# Registrul persoanelor impozabile care aplica sistemul TVA la incasare

Aplicatia RTVAI este un instrument gratuit, creat si pus la dispozitia contribuabililor de catre Agentia Nationala de Administrare Fiscala - Ministerul de Finante .

#### Instalare si rulare aplicatie

## Conditii prealabile pentru instalare

- Existenta ultimei versiuni de java pe statia de lucru (<u>http://www.java.com/en/download/index.jsp</u>)
- 2. Spatiu liber pe disk de 100MB, memorie RAM minim 512MB
- ATENTIE! Verificati spatiul liber pe disk inainte de actualizari!
- 3. Conexiune la internet pentru actualizare online

## Instalare aplicatie

- 1. Dezarhivati kit-ul pe statia de lucru
- 2. Se ruleaza aplicatia, in functie de sistemul de operare folosit: prin dublu-click launcher.bat sau prin comanda java -Xmx512m -jar RTVAI.jar

NOTA: daca dupa lansarea aplicatiei, aceasta nu se deschide, sau primiti eroarea

| C:\Windows\system32\cmd.exe                                                                                                    |
|----------------------------------------------------------------------------------------------------|
| C:\>cd rtvai                                                                                                    |
| C:\RTVAI>java -Xmx512m -jar RTVAI.jar<br>Exception in throad 'main' java.lang.VnoupportedClassVersionError: ro/mfp/pamela<br>/main/Pamela (Unsupported major.minor version 51.0)                                                                                                    |
| at java.lang.ClassLoader.defineClass(ClassLoader.java:539)<br>at java.security.SecureClassLoader.defineClass(SecureClassLoader.java:12<br>3)<br>at java.net.URLClassLoader.defineClass(URLClassLoader.java:251)<br>at java.net.URLClassLoader.access\$100(URLClassLoader.java:55)<br>at java.net.URLClassLoader.sccess\$100(URLClassLoader.java:55)<br>at java.net.URLClassLoader\$1.run(URLClassLoader.java:194)<br>at java.security.AccessController.doPrivileged(Native Method)<br>at java.net.URLClassLoader.findClass(URLClassLoader.java:187)<br>at java.lang.ClassLoader.loadClass(ClassLoader.java:289)<br>at sun.misc.Launcher\$AppClassLoader.loadClass(Loader.java:274)<br>at java.lang.ClassLoader.loadClass(ClassLoader.java:235)<br>at java.lang.ClassLoader.loadClass(ClassLoader.java:235)<br>at java.lang.ClassLoader.loadClass(ClassLoader.java:302) |
| C:\RTUAI>                                                                                                    |
|                                                                                                    |

va trebui sa completati in fisierul "launcher.bat" calea catre soft-ul java, versiunea 7:

- Deschideti folder-ul RTVAI
- Selectati fisierul "launcher.bat"
- Apasati click dreapta
- Selectati optiunea "Edit"
- Inlocuiti cuvantul "java" cu calea catre fisierul "java.exe", corespunzator versiunii 7, ca in exemplul de mai jos:

| Name       | _   |                       | Date modified         | Туре        | Size  |
|------------|-----|-----------------------|-----------------------|-------------|-------|
| 퉬 data     |     |                       | 08.01.2013 14:42      | File folder |       |
| 鷆 lib      |     |                       | 07.01.2013 16:55      | File folder |       |
| 퉬 settings |     |                       | 07.01.2013 16:55      | File folder |       |
| 🚳 launcher |     | D                     | 20.42.2012.21.44      | ie na serie | 1 KB  |
| README     |     | - I'                  |                       |             | 5 KB  |
| 🖃 RTVAI    |     | ait                   |                       |             | 88 KB |
|            | P   | rint                  |                       |             |       |
|            | R 😌 | Run as administrator  |                       |             |       |
|            | Т   | Froubleshoot compa    | atibility             |             |       |
|            | 💟 S | Scan with Microsoft I | Forefront Endpoint Pr | otection    |       |

## **EXEMPLU:**

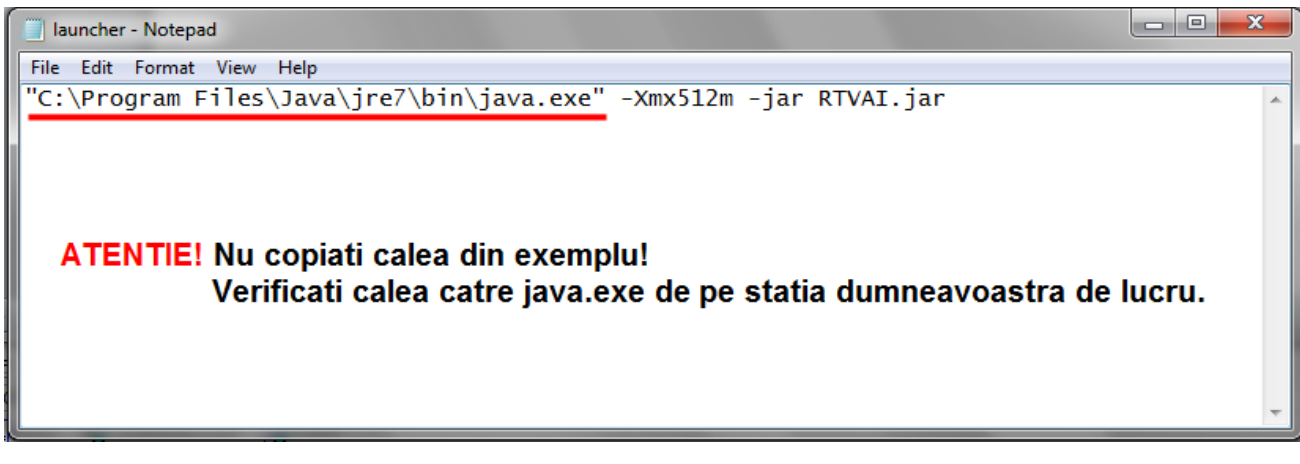

#### Actualizare Registrul persoanelor impozabile care aplica sistemul TVA la incasare

# In mod online

Aplicatia se deschide implicit cu functia de actualizare date

| Registrul persoanelor impozabile care ap<br>Aplicatie Functii Fereastra Ajutor     | lică : | s sistemul TVA la încasare - actualizat niciodata                                                                                   | - 0 X |
|------------------------------------------------------------------------------------|--------|----------------------------------------------------------------------------------------------------|-------|
| Cauta functie Functii Functii Functi Functii Autualizare registru Autualizare date | *      | Actualizare date  Actualizare mod conectat  Ultima actualizare: niciodata Data curenta de pe statie: 04-12-2012  Actualizeaza acum! |       |
| un, setan                                                                          |        | Actualizare mod deconectat Alegeti fisier didk                                                                                      |       |

La prima lansare, in dreptul ultimei actualizari, apare cuvantul "niciodata". Dupa prima incarcare in baza de date locala, va fi afisata data ultimei actualizari.

Data curenta de pe statie este data sistemului propriu, nu al serverelor ANAF.

Asigurati-va ca data curenta de pe statie este corecta. Daca data sistemului este alta decat data curenta, aplicatia va actualiza baza de date locala doar pana la data curenta de pe statia proprie.

Daca nu ati actualizat niciodata, sau data ultimei actualizari este diferita de data de pe statie, este vizibil butonul "Actualizeaza acum".

| Registrul persoanelor impozabile care apl | că sistemul TVA la î <mark>nc</mark> asare - actualizat niciodata                                                                                            | An an I wanted the last |
|-------------------------------------------|----------------------------------------------------------------------------------------------------|-------------------------|
| Aplicatie Functii Fereastra Ajutor        |                                                                                                    |                         |
| Cauta functie                             | Actualizare date Actualizare mod conectat Ultima actualizare: niciodata Data curenta de pe statie: 04-12-2012 Actualizare mod deconectat Alegeti fisier dick | Confirma                |

La apasarea acestuia, daca sunteti conectat la internet, se vor descarca si introduce in baza locala datele din registru, puse la dispozitie zilnic de MFP – ANAF, pana la data curenta de pe statie.

Se poate urmari in bara progresul actualizarii si numele fisierului cu care se realizeaza actualizarea.

|               | L                                              |                                    |                          |                  |
|---------------|------------------------------------------------|------------------------------------|--------------------------|------------------|
|               |                                                | 1                                  |                          |                  |
|               |                                                | Actualizare date agenti economici: | ultim_20121204.zip (1/1) |                  |
| Actualizare   |                                                |                                    |                          |                  |
| Actualizare d | ate agenti economici: ultim_20121204.zip (1/1) |                                    |                          | 04/12/2012 10:42 |

Daca data curenta de pe statia locala este mai mica sau egala cu data ultimei actualizari, butonul "Actualizeaza acum" nu este afisat:

| R Actualizare date                    |          |
|---------------------------------------|----------|
| Actualizare mod conectat              |          |
| Ultima actualizare 04-12-2012         | (2)      |
| Data curenta de pe static. 04-12-2012 |          |
| Actualizare mod deconectat            |          |
| Alegeti fisier dick                   | Confirma |

Daca la actualizare primiti eroarea

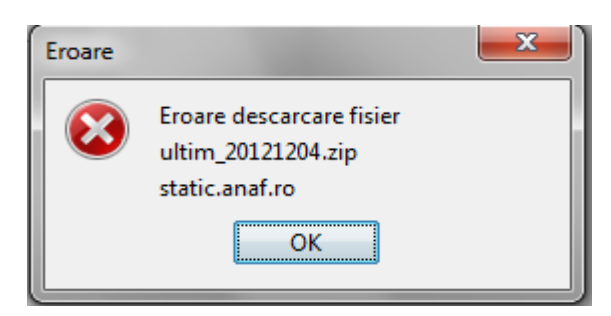

Verificati in browser, Tools->Internet options->Conections-LAN settings

| Internet Options                                                                                              |                         |             |                  |          |          |  |  |  |
|----------------------------------------------------------------------------------------------------|-------------------------|-------------|------------------|----------|----------|--|--|--|
| General Sec                                                                                                   | urity Privacy           | Content     | Connections      | Programs | Advanced |  |  |  |
| No Se                                                                                                    | set up an Inter<br>tup. | net connec  | tion, click      | Set      | q        |  |  |  |
| Dial-up and                                                                                                   | Virtual Private N       | letwork set | ttings           |          |          |  |  |  |
|                                                                                                    |                         |             |                  | Add      |          |  |  |  |
|                                                                                                    |                         |             |                  | Add V    | PN       |  |  |  |
|                                                                                                    |                         |             |                  | Remo     | ve       |  |  |  |
| Choose Settings if you need to configure a proxy Settings                                                     |                         |             |                  |          | ngs      |  |  |  |
| Never     Never                                                                                               | Over dial a connection  |             |                  |          |          |  |  |  |
| 🔘 Dial wh                                                                                                    | ienever a netwo         | rk connect  | ion is not prese | ent      |          |  |  |  |
| Always                                                                                                    | dial my default         | connection  | 1                |          |          |  |  |  |
| Current                                                                                                    | None                    |             |                  | Set de   | fault    |  |  |  |
| Local Area I                                                                                                  | Network (LAN) s         | ettings —   |                  | $\sim$   |          |  |  |  |
| LAN Settings do not apply to dial-up connections. LAN settings<br>Choose Settings above for dial-up settings. |                         |             |                  |          |          |  |  |  |
|                                                                                                    |                         |             |                  |          |          |  |  |  |
|                                                                                                    |                         | ОК          | : Ca             | ancel    | Apply    |  |  |  |

Daca folositi server proxi, este completata adresa si portul, ca in imaginea de mai jos. **ATENTIE!** Adresa din imagine (2.150.123.123) si portul (6050) sunt doar de exemplu. Nu le completati in browser-ul dumneavoastra, sau in aplicatie!

| Automatic cor<br>Automatic cor | nfiguration<br>nfiguration may override manual settings. To ensure the        |
|--------------------------------|-------------------------------------------------------------------------------|
| use of manua                   | ally detect settings                                                          |
| Use auton                      | natic configuration script                                                    |
| Address                        |                                                                               |
| Proxy server                   |                                                                               |
| Use a prop<br>dial-up or       | xy server for your LAN (These settings will not apply to<br>VPN connections). |
| Address:                       | 2.150.123.123 Port: 6050 Advanced                                             |
| V Bypas                        | s proxy server for local addresses                                            |
|                                |                                                                               |

Cu dublu click pe functia "Setari", vi se deschide pagina de setari proxi in care trebuie sa completati datele, dupa care apasati butonul "Salveaza" si inchideti pagina:

**ATENTIE!** La adresa serverului proxi completati datele existente la dumneavoastra in LAN settings, nu cele din imaginea prezentata ca model.

| 💼 Registrul persoanelor impozabile care aplică sistemul TVA la încasare - actualizat niciodata |                                                                 |  |  |  |  |  |
|------------------------------------------------------------------------------------------------|-----------------------------------------------------------------|--|--|--|--|--|
| Aplicatie Functii Fereastra Ajutor                                                             |                                                                 |  |  |  |  |  |
| Cauta functie                                                                                  | 🕷 Setari                                                        |  |  |  |  |  |
| Functii<br>Functii<br>Vizualizare registru<br>Actualizare date<br>Setari                       | Setari proxy Server proxy Port 6050 Reseteaza Utilizator Parola |  |  |  |  |  |

Reluati procesul de actualizare a datelor.

#### In mod offline

Daca nu aveti conexiune la internet, puteti folosi actualizarea prin modul deconectat. Printr-un simplu click in campul "Alegeti fisier",

| 🖑 Actualizare date                                                     |                    |
|------------------------------------------------------------------------|--------------------|
| Actualizare mod conectat                                               |                    |
| Ultima actualizare: niciodata<br>Data curenta de pe statie: 13-12-2012 | Actualizeaza acum! |
| Actualizare mod deconectat                                             |                    |
| Alegeti fisier click                                                   | Confirma           |

Se deschide fereastra in care puteti selecta fisierul dorit.

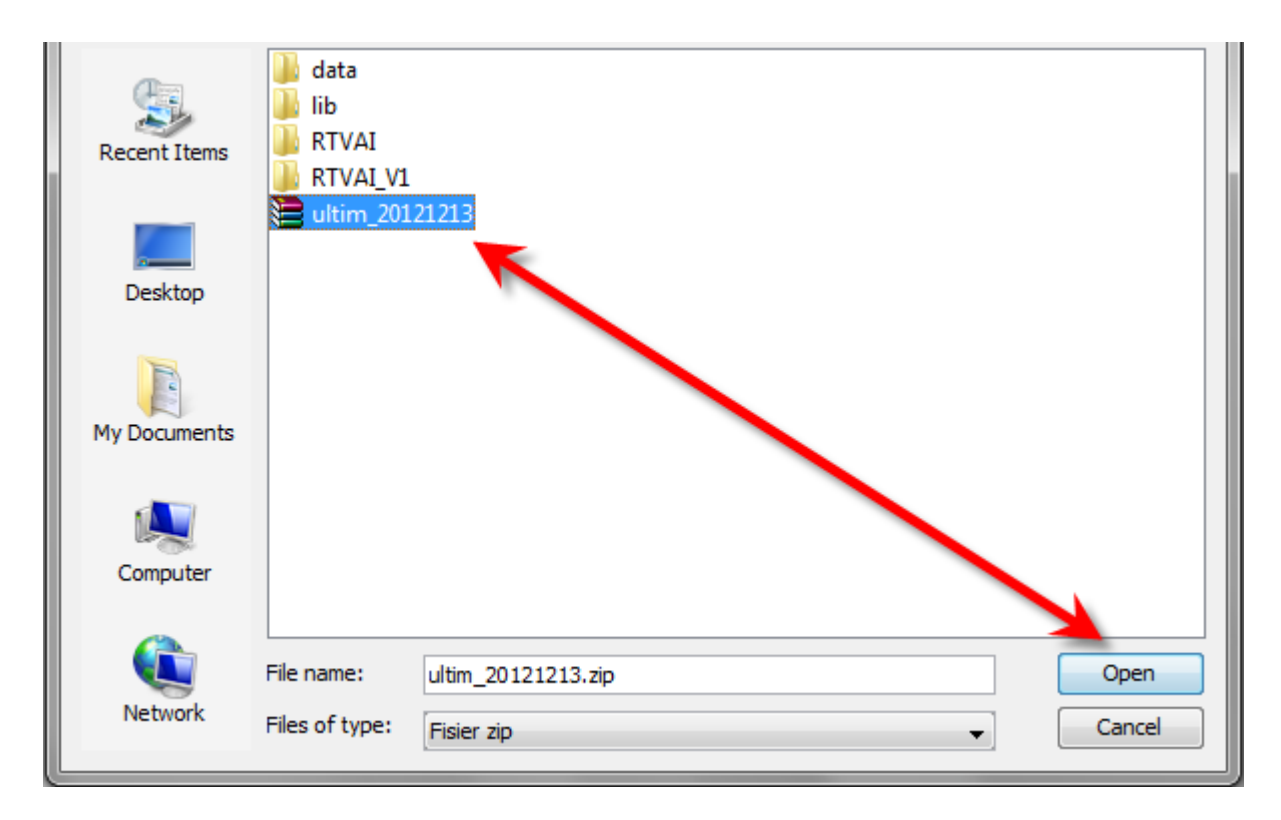

La apasarea butonului "Confirma" incepe procesul de actualizare, cu datele din fisierul ales.

| ź | 🛿 Actualizare date                         |                    |
|---|--------------------------------------------|--------------------|
|   | Actualizare mod conectat                   |                    |
|   | Ultima actualizare: niciodata              | Actualizeaza acum! |
|   | Data curenta de pe statie: 13-12-2012      |                    |
|   | Actualizare mod deconectat                 |                    |
|   | Alegeti fisier D: \Mail\ultim_20121213.zip | Confirma           |

Daca este prima actualizare selectati fisierul de forma ultim\_yyyymmdd.zip.

Se poate urmari in bara progresul actualizarii si numele fisierului cu care se realizeaza actulaizarea:

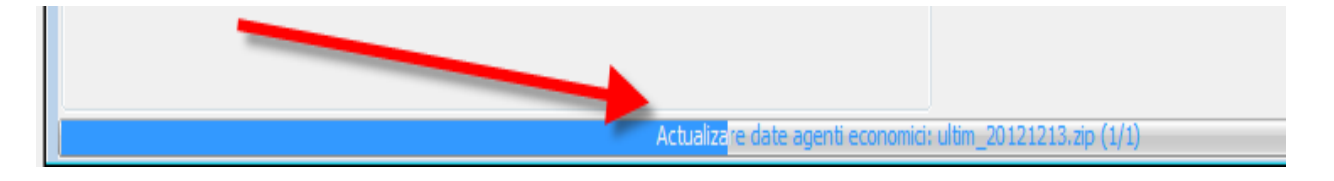

Dupa prima actualizare, aplicatia va solicita doar fisierele cu diferente zilnice de forma **yyyymmdd.zip**, in ordine calendaristica, de aceea este necesar sa selectati fisierele in ordine cronologica.

Deschideti fereastra "Vizualizare registru", cu dublu click pe functie.

In casuta editabila "Cauta dupa cod fiscal", introduceti codul fiscal dorit si apasati butonul de reincarcare date.

| 🔲 Registrul persoanelor impozabile care aplică sistemul TVA la încasare |            |                                          |                                              |                 |                   |                    |
|-------------------------------------------------------------------------|------------|------------------------------------------|----------------------------------------------|-----------------|-------------------|--------------------|
| 1.         2.           Cauta dupa cod fiscal         123456789         |            |                                          |                                              | ,               |                   |                    |
| Cod de înregistrare în s                                                | Denumire   | Data de la care aplică sistemul TVA la î | Data până la care aplică sistemul TVA la înc | Data publicării | Data actualizării | Tip actualizare    |
| 123456789                                                               | MODEL TEST | 01/01/2013                               | 31/01/2013                                   | 16/01/2013      | 15/01/2013        | Indreptare eroare, |
| 123456789                                                               | MODEL TEST | 01/01/2013                               | 15/01/2013                                   | 10/01.2013      | 09/01/2013        | Radiere ,          |
| 123456789                                                               | MODEL TEST | 01/01/2013                               |                                              | 28/12/2012      | 27/12/2012        | Inregistrare       |
|                                                                         |            |                                          |                                              |                 |                   |                    |

Inregistrarile asociate codului fiscal introdus se afiseaza in ordinea cronologia, descrescatoare, a datei de publicare.

In cazul in care codul fiscal introdus este eronat sau nu se afla in registru, veti primi un mesaj de eroare explicit. Acelasi mesaj de eroare il primiti si daca ati incercat o interogare inainte de actualizare.

ATENTIE! Datele descarcate prin aplicatie sunt puse la dispozitie de MFP-ANAF in acelasi format si cu aceleasi informatii pentru toti contribuabilii. MFP-ANAF întreține aceste informatii cu scopul de a înlesni accesul public la Registrul persoanelor impozabile care aplica sistemul TVA la incasare si depune eforturi pentru ca aceste informații să fie corecte și oferite la timp. Cu toate acestea, MFP-ANAF nu își asumă nici o răspundere cu privire la informația din baza de date locala a aplicatiei, daca actualizarea nu este facuta la zi, sau daca informatiile nu sunt actualizate/modificate/sterse prin aplicatia RTVAI, ci prin aplicatii proprii sau prin interventie manuala in baza de locala, sau din alte cauze care nu se afla sub controlul sau.